# 卡盟 SDK android 开发文档

#### 目 录

| 2         |
|-----------|
| 2         |
| 2         |
| 2         |
| 2         |
| 2         |
| 5         |
| 5         |
| 5         |
| · · · · · |

### 1、概述

卡盟 SDK android 开发接口说明,供第三方合作伙伴使用。

### 2、环境说明

本 SDK 最低支持 android4.0,开发环境为 Android studio

# 3、API 接口函数说明及使用

### 3.1、注册 app

void register(String appId,String appKey,String uid)

请求参数:

| 参数名称   | 参数类型   | 参数说明                |
|--------|--------|---------------------|
| appId  | String | 申请远特开卡时远特分配的 appld  |
| аррКеу | String | 申请远特开卡时远特分配的 appKey |
| uid    | String | 当前用户 id             |

注: 在使用该 sdk 前必须先调用此方法

# 3.2、进入选号页面

Void goSelectPhoneNumberPage(Context context, PageBackListener listener) 请求参数:

| 参数名称     | 参数类型             | 参数说明             |
|----------|------------------|------------------|
| context  | Context          | 系统 Context       |
| listener | PageBackListener | 选号回调函数,返回选中的号码信息 |

### 3.3、信息查询接口

Map<String,Object> queryOpenCardInfo(Context context,String orderId, int flag)

请求参数:

| 参数名称    | 参数类型    | 参数说明        |
|---------|---------|-------------|
| context | Context | 系统 Context  |
| ordered | String  | 远特开卡订单号     |
| flag    | int     | 通过此参数查询具体信息 |
|         |         | 1、 查询号码信息   |
|         |         | 2、 查询套餐信息   |
|         |         | 3、 查询上传资料信息 |
|         |         | 4、 查询支付信息   |
|         |         | 5、 查询写卡信息   |
|         |         | 6、 查询审核状态   |
|         |         | 7、 查询开卡状态   |

返回 map 描述:

1、查询号码信息(flag=1 )

| Кеу         | value 类型 | 说明     |
|-------------|----------|--------|
| cityName    | String   | 号码归属城市 |
| numberLevel | String   | 号码等级   |

#### 2、查询套餐信息(flag=2 )

| Кеу            | value 类型                | 说明                          |
|----------------|-------------------------|-----------------------------|
| cardMoney      | String                  | 选号费 , 分                     |
| cardRebate     | String                  | 号码等级                        |
| preStoreMoney  | String                  | 预存 , 分                      |
| preStoreRebate | String                  | 预存折扣 , n/10000              |
| payMoney       | String                  | 支付金额 , 分                    |
| code           | String                  | 套餐 id                       |
| title          | String                  | 标题                          |
| standard       | String                  | 资费标准                        |
| feeDescribe    | String                  | 资费详情                        |
| is4G           | String                  | 是否是 4G; 1 是 , 2 否           |
| monthlyFee     | String                  | 月费(元)                       |
| lowConsumption | String                  | 低消                          |
| flow           | String                  | 国内流量                        |
| voiceDialing   | String                  | 国内语音拨打                      |
| message        | String                  | 国内短信                        |
| answer         | String                  | 国内语音接听                      |
| beyondFee      | String                  | 国内流量 0.2 元/MB, 国内语音拨打 0.099 |
|                |                         | 元/分钟,国内短信0.1元/条",           |
| callerID       | String                  | 来电显示                        |
| voiceZero      | String                  | 语音月底是否清零                    |
| flowZero       | String                  | 流量月底是否清零                    |
| remarks        | String                  | 1、低消入网当月生效,不区分前半月后半月        |
|                |                         | 入网。                         |
| selPackInfo    | List < PackInfoEntity > | 见备注1                        |

#### 备注 1: 实体类 PackInfoEntity 参数信息说明:

| 参数名         | 类型                      | 说明    |
|-------------|-------------------------|-------|
| code        | String                  | 套餐 id |
| title       | String                  | 标题    |
| standard    | String                  | 资费标准  |
| feeDescribe | String                  | 资费详情  |
| info        | SelPackInfoDetailEntity | 见备注 2 |

| 参数名            | 类型           | 说明                |
|----------------|--------------|-------------------|
| description    | String       | 套餐描述              |
| typeName       | String       | 类型                |
| runType        | String       | 订购生效类型            |
| needToStop     | String       | 是否需要退订            |
| validity       | String       | 包内资源有效期           |
| menuType       | String       | 1 显示包含内容 2 显示付费周期 |
| includeContent | String       | 包含内容              |
| payCycle       | String       | 付费周期              |
| cycleCost      | String       | 周期费用              |
| repeat         | String       | 能否重复订购            |
| remarks        | RemarkEntity | 见备注 3             |

备注 2: 实体类 SelPackInfoDetailEntity 参数信息

#### 备注 3: 实体类 RemarkEntity 参数信息

| 参数名       | 类型     | 说明                              |
|-----------|--------|---------------------------------|
| describle | String |                                 |
| detaile   | String | 1、订购立即扣 5 元 , 数据 0-30M 内免费 2、超  |
|           |        | 出 30M 立即扣 15 元 , 数据 30-150M 内免费 |

#### 3、查询上传资料信息(flag=3 )

| Кеу         | value 类型 | 说明      |
|-------------|----------|---------|
| dataName    | String   | 身份证姓名   |
| dataIdCard  | String   | 证件号     |
| dataAddress | String   | 身份证地址   |
| dataPeirod  | String   | 身份证有效期  |
| dataImgOne  | String   | 正面照 url |
| dataImgTwo  | String   | 背面照 url |
| dataImgThr  | String   | 手持照 url |
| dataImgFou  | String   | 签名照 url |

#### 4、查询支付信息(flag=4 )

| Кеу       | value 类型 | 说明                       |
|-----------|----------|--------------------------|
| payMoney  | String   | 支付金额 , 分                 |
| payResult | String   | 支付状态,1未支付,2成功3失败4进行中5已退款 |

#### 5、查询写卡信息(flag=5 )

| Кеу  | value 类型 | 说明    |
|------|----------|-------|
| imsi | String   |       |
| smsp | String   | 短信中心号 |

#### 6、查询审核状态(flag=6)

|  | Кеу | value 类型 | 说明 |
|--|-----|----------|----|
|--|-----|----------|----|

| auditResult | String | 审核结果1未审核2通过3拒绝 |
|-------------|--------|----------------|
|             |        |                |

#### 7、查询开卡状态(flag=7 )

| Кеу   | value 类型 | 说明 |
|-------|----------|----|
| iccid | String   |    |

# 4、sdk 使用

## 4.1sdk 包拷贝

将 aar 文件复制到 libs 目录下

| • | 🛄 app              |
|---|--------------------|
|   | build              |
|   | libs kamenglib.aar |
|   | Isrc               |

# 4.2 配置 build.gradle 文件

在 build.gradle 中加入

repositories { flatDir { dirs 'libs'

}

在 dependencies 下加入 compile(name:'kamenglib', ext:'aar')

| rep | ositories {                                                                                     |
|-----|-------------------------------------------------------------------------------------------------|
|     | flatDir {                                                                                       |
|     | dirs 'libs'                                                                                     |
|     | 3                                                                                               |
| 3   |                                                                                                 |
|     |                                                                                                 |
| dep | endencies {                                                                                     |
|     | <pre>compile fileTree(dir: 'libs', include: ['*.jar'])</pre>                                    |
|     | <pre>androidTestCompile(' com. android. support. test. espresso:espresso-core:2. 2. 2', {</pre> |
|     | exclude group: 'com.android.support', module: 'support-annotations'                             |
|     | })                                                                                              |
| 2   | compile (name:'kamenglib', ext:'aar')                                                           |
|     | compile com. android. support:appcompat-v7:26. +                                                |